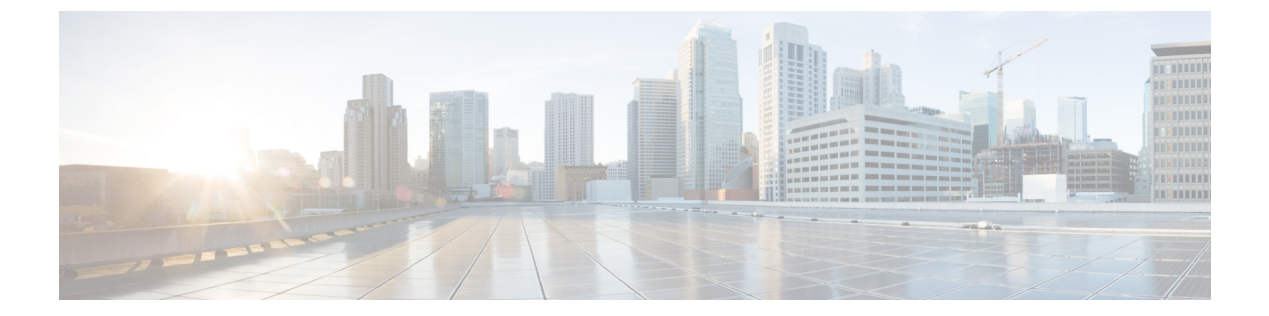

# **ESC** ポータルを使用した **VNF** および **VM** の 操作

ポータルを使用して、起動、停止、再起動などの VNF 操作を実行できます。VNF 操作は、展開の状態に応じて、展開された VNF で実行できます。

- VNF 操作の実行 (1ページ)
- VM 操作の実行 (2ページ)

## **VNF**操作の実行

VNF 操作を実行するには、次の手順を実行します。

### 手順

- ステップ1 [展開 (Deployments)]を選択します。
- **ステップ2** 展開ページで VNF を選択します。

(注) 操作は、展開の状態に応じて有効になります。

**ステップ3** テーブルのツールバーから必要な操作をクリックします。実行できる操作のリストについては、次の表を参照してください。

操作を実行するには、VNF が次の展開状態になっている必要があります。

| VNF 操作  | 展開状態           |
|---------|----------------|
| モニタの有効化 | 非アクティブまたはエラー   |
| モニタの無効化 | アクティブ          |
| VNF の開始 | 停止             |
| VNF の停止 | アクティブまたは非アクティブ |

| VNF 操作              | 展開状態           |
|---------------------|----------------|
| VNF の再起動            | アクティブまたは非アクティブ |
| VNF の回復             | エラー            |
| VNF のモニタと回復(手動リカバリ) | エラー            |

### VM 操作の実行

VM 操作を実行するには、次の手順を実行します。

#### 手順

- ステップ1 [展開 (Deployments)]を選択します。
- ステップ2 展開ページで VNF を選択します。
  - (注) 操作は、展開の状態に応じて有効になります。
- ステップ3 [VMグループの表示 (View VM Groups)]をクリックします。
- **ステップ4** [VMグループインスタンス(VM Group Instances)]で、操作を選択します。実行できる操作の リストについては、次の表を参照してください。
- ステップ5 [確認 (Confirm)]をクリックします。

操作を実行するには、VM が次の展開状態である必要があります。

| VM の操作  | 展開状態           |
|---------|----------------|
| モニタの有効化 | 非アクティブまたはエラー   |
| モニタの無効化 | アクティブ          |
| VM の起動  | シャットオフ         |
| VM の停止  | アクティブまたは非アクティブ |
| VMのリブート | アクティブまたは非アクティブ |
| VM の回復  | エラー            |

翻訳について

このドキュメントは、米国シスコ発行ドキュメントの参考和訳です。リンク情報につきましては 、日本語版掲載時点で、英語版にアップデートがあり、リンク先のページが移動/変更されている 場合がありますことをご了承ください。あくまでも参考和訳となりますので、正式な内容につい ては米国サイトのドキュメントを参照ください。